## ¿Cómo crear una clase virtual con Sway?

**Sway** es una aplicación de *Microsoft Office* con la que resulta muy fácil crear y compartir sus clases para que puedan visualizarse en cualquier dispositivo. Esta presentación es un ejemplo de ello. Para iniciar se recomienda usar una computadora, pero con la práctica podrá aprovechar esta herramienta desde su celular.

Para empezar con Sway, visite <u>Sway.Office.com</u> en cualquier explorador (*Chrome, Firefox, Explorer*, etc.) y haga click en iniciar sesión.

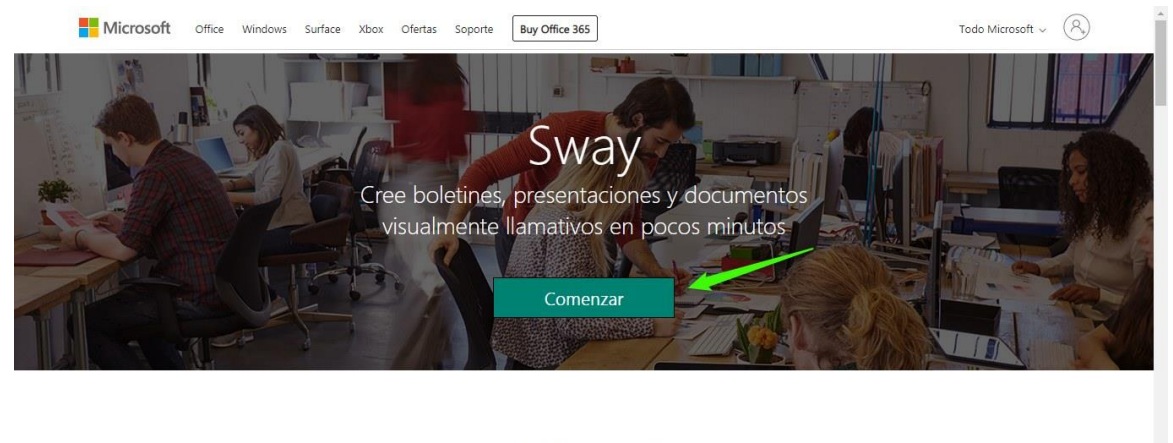

¿Qué puede hacer en Sway?

Escriba la dirección de correo electrónico que desea usar con Sway. Puede ser su cuenta de Microsoft gratuita (Hotmail u Outlook.com) o la cuenta institucional. Si quiere generar una cuenta personal, visite <u>www.microsoft.com/account</u> para registrarse gratuitamente.

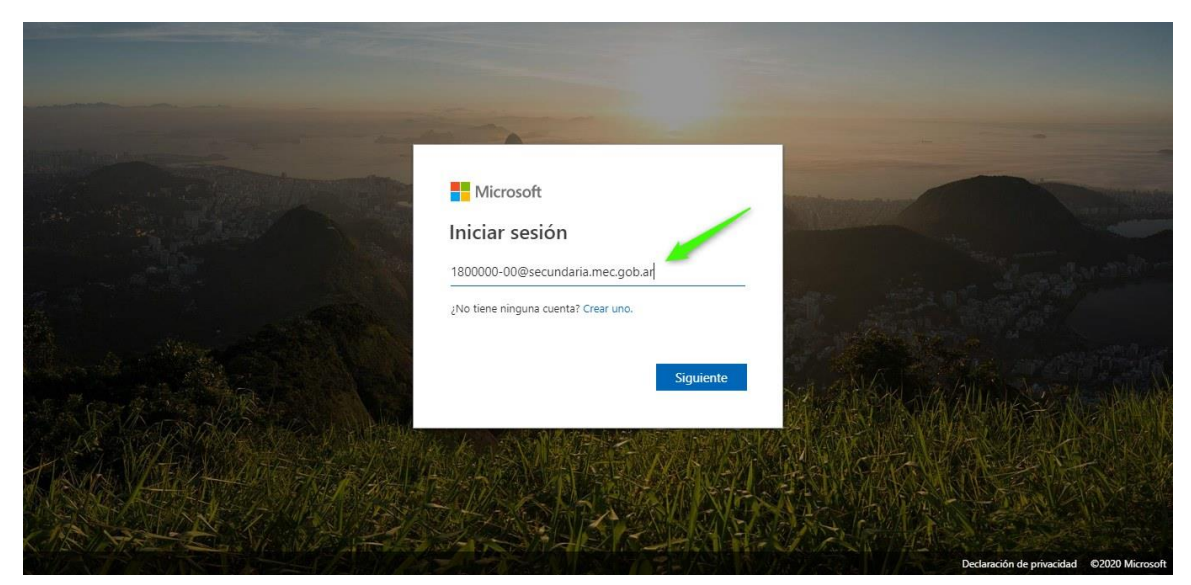

Verá la pantalla de bienvenida y luego podrá pinchar en **Crear nuevo**.

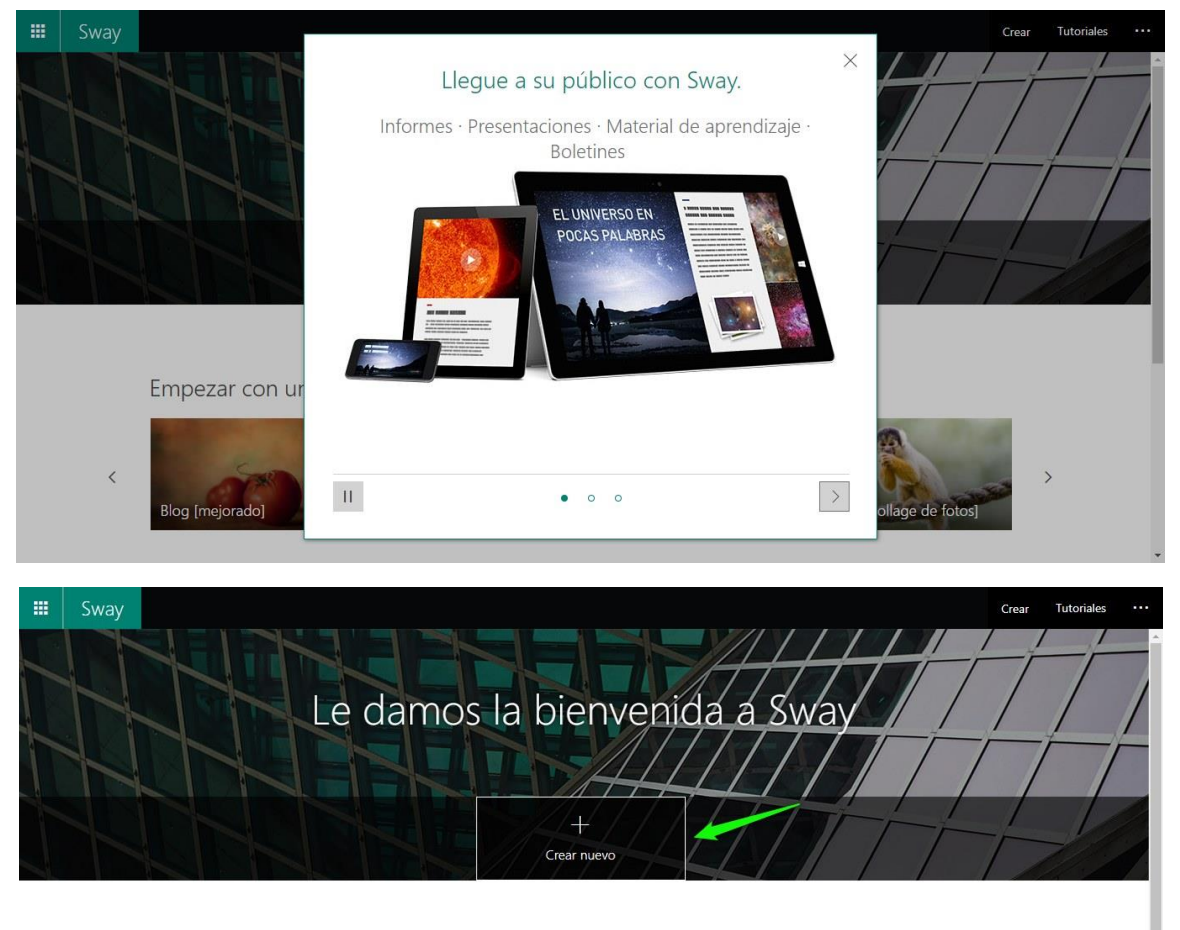

| I | Empezar con una plar | ntilla                |         |                             |   |
|---|----------------------|-----------------------|---------|-----------------------------|---|
| < | 6808                 | MIL                   |         | R                           | > |
| < | Blog [mejorado]      | Proyecto de bricolaje | Boletín | Porfolio [collage de fotos] | > |

Agregue un título a su clase. Incluir la fecha y el curso a la que corresponde ayudará mucho a la organización de los destinatarios y la suya propia.

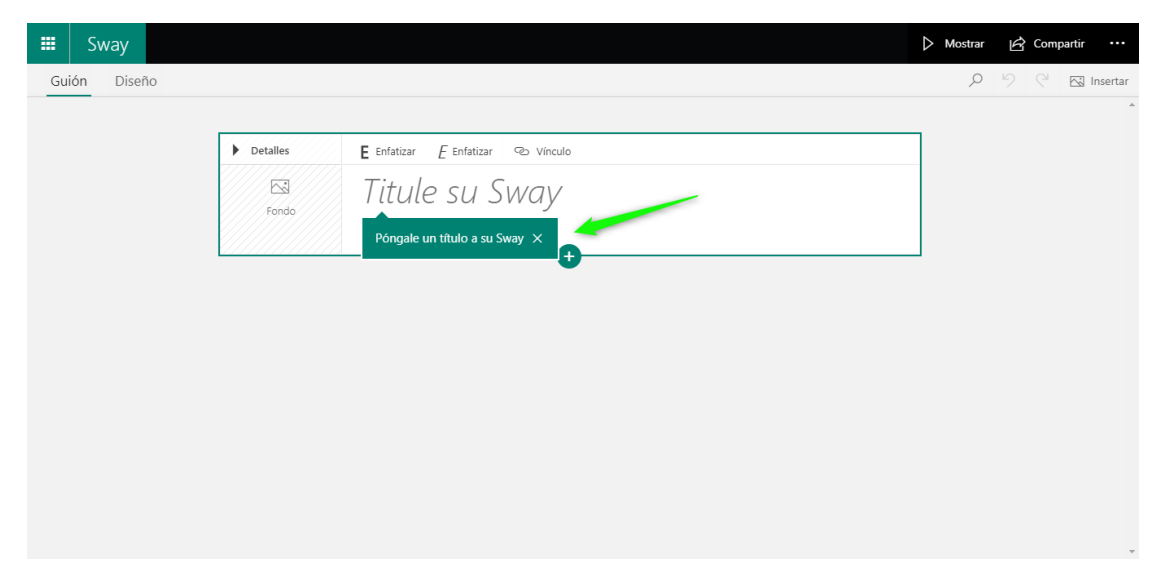

Agregue una imagen de inicio a su presentación. Tocando en donde dice **Fondo**.

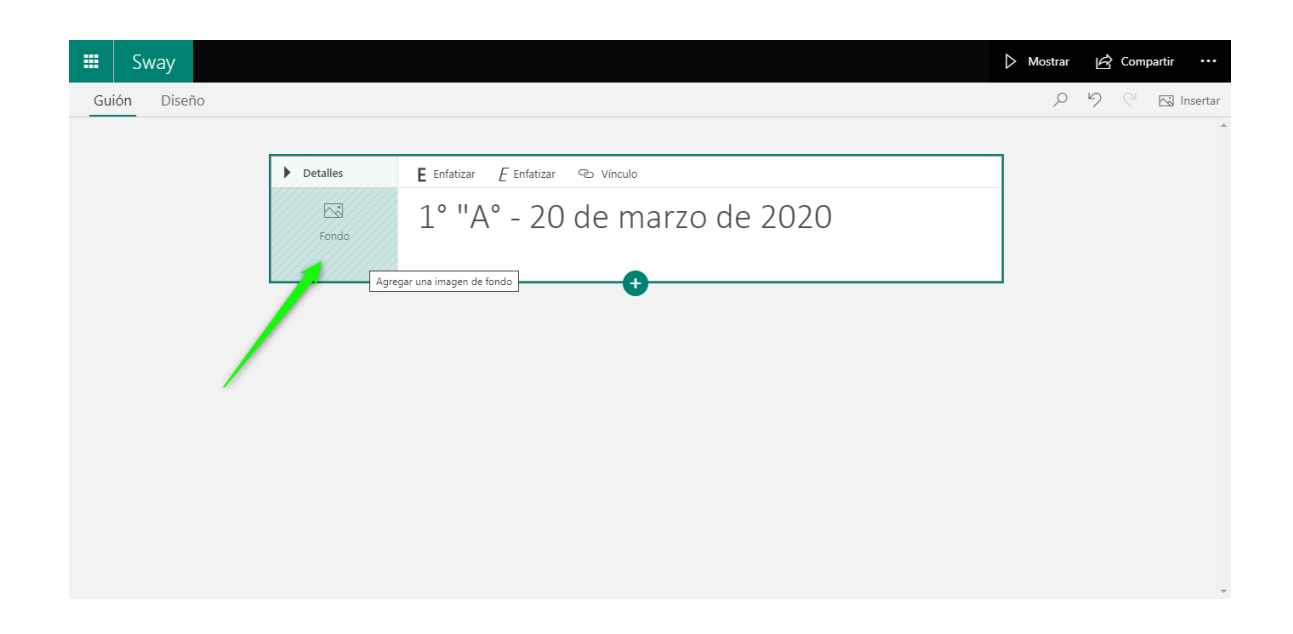

Si trabaja en equipo, podrá editar con sus colegas la misma clase y abordar todas las asignaturas previstas. Para hacerlo, tiene que tocar en **Compartir** y marcar en **Cualquier persona con el vínculo**, luego en **Editar** y finalmente en **copiar.** Después envié ese enlace a su colega (puede pegarlo en un mensaje de texto, por ejemplo, en *WhatsApp*).

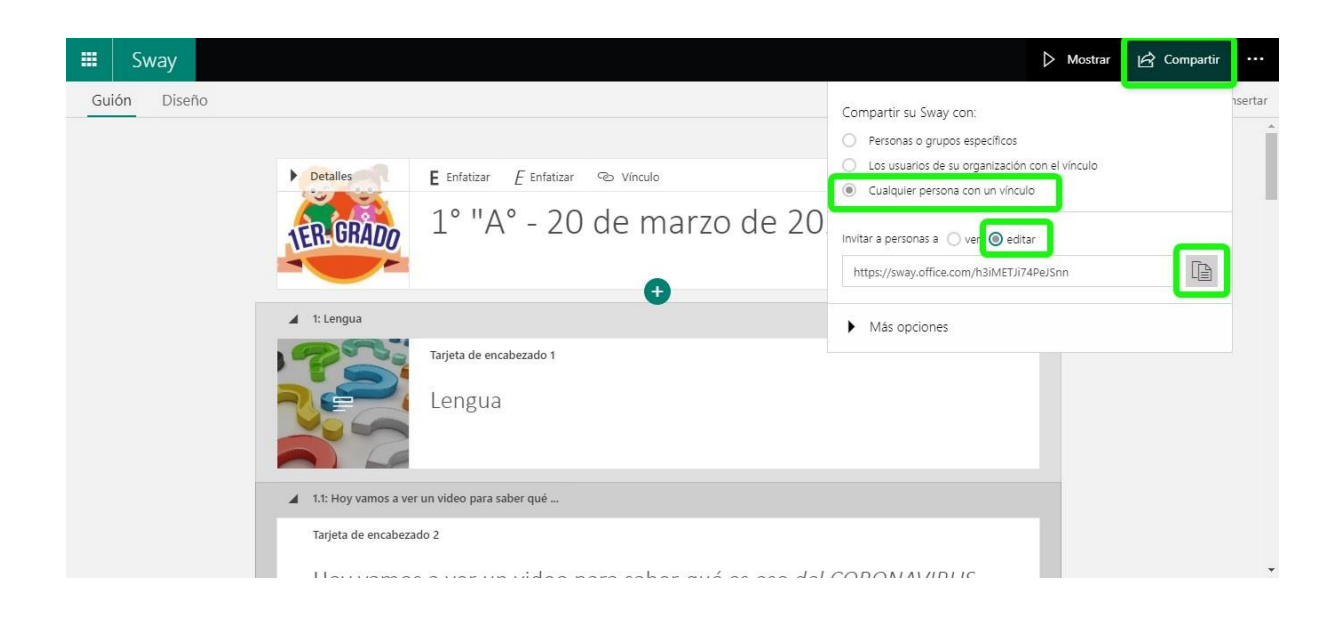

Comience a agregar secciones a su clase, usando el botón de **Encabezado 1,** luego escriba un título y dele una imagen (igual que en el paso anterior). Es recomendable usar una sección por asignatura.

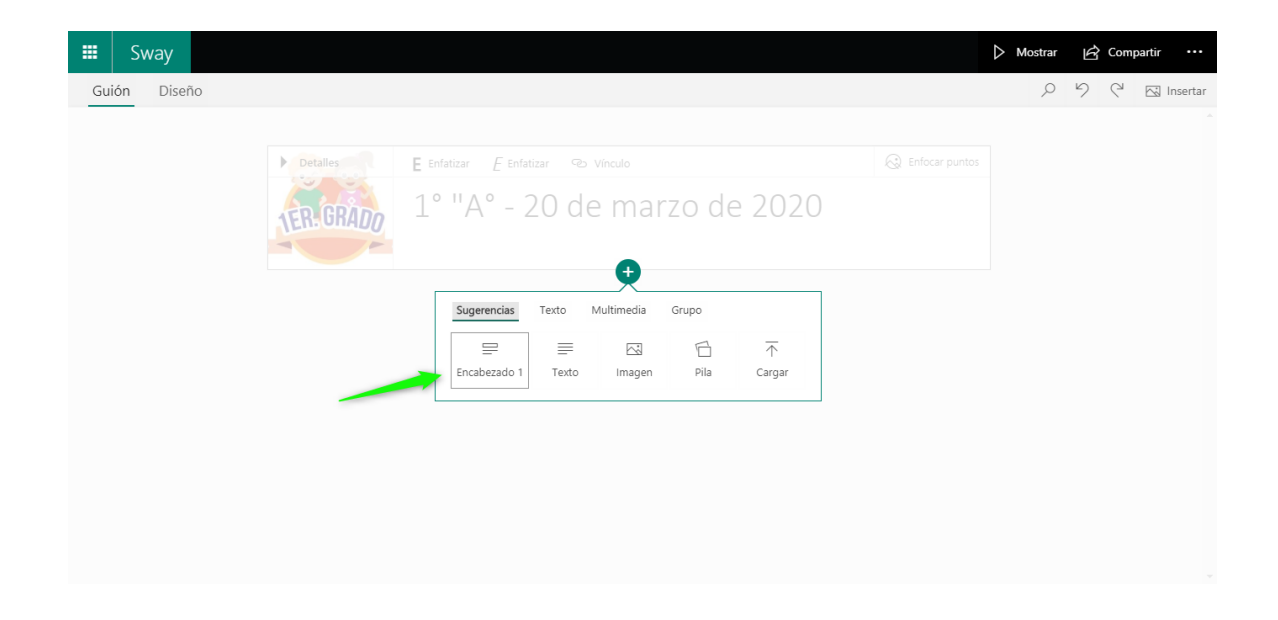

Presione en el botón + y agregue texto para escribir la consigna de una sección.

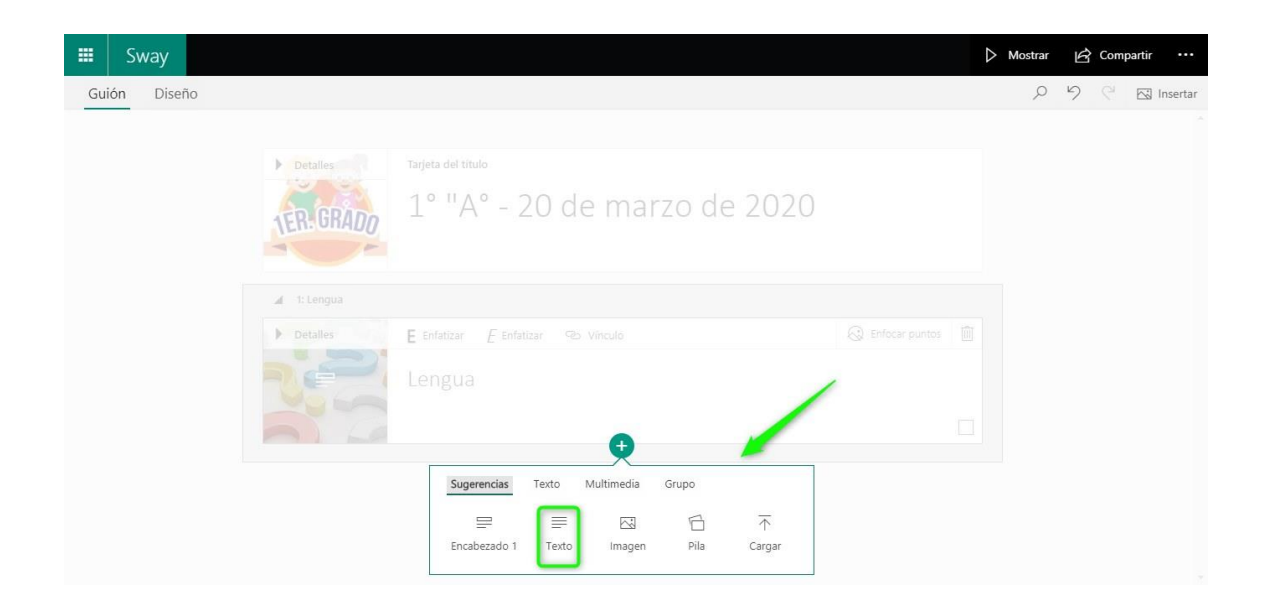

Continúe agregando el material de clase en la misma sección a partir del botón +. Se recomiendan los contenidos audiovisuales para involucrar a los más pequeños en las clases virtuales.

| 🗰 Sway       |                                                                                                    | Mostrar | Com | oartir ••• |
|--------------|----------------------------------------------------------------------------------------------------|---------|-----|------------|
| Guión Diseño |                                                                                                    | Q       | 9 0 | 🖂 Insertar |
|              | 🖌 1: Lengua                                                                                                   |         |     | -          |
|              | Tarjeta de encabezado 1<br>Lengua                                                                             |         |     |            |
|              | ⊿ 1.1: Hoy vamos a ver un video para saber qué                                                                |         |     |            |
|              | E Enfatizar 🐵 Vínculo                                                                                         |         |     |            |
|              | Hoy vamos a ver un <u>video</u> para saber <i>qué es eso del <u>CORONAVIRUS</u><br/>del que todos hablan.</i> |         |     |            |
|              | Sugerencias Texto Multimedia Grupo<br>전 문과 다하 수 주<br>Imagen Video Audio Inserción Cargar                      |         |     |            |

Para agregar un video, haga click en +, luego en **Multimedia**, en **Video** y elija desde dónde importarlo. Puede buscar uno en YouTube o pegar un enlace que haya copiado previamente. Puede cambiar el tamaño para que al reproducirlo ocupe toda la pantalla.

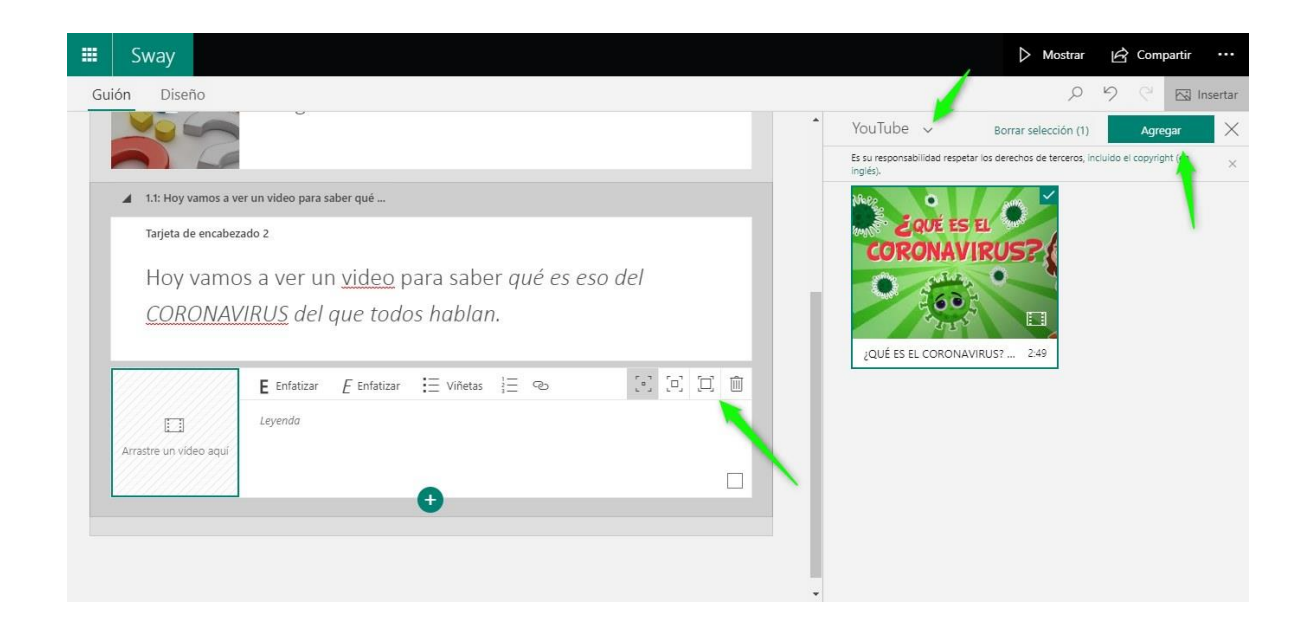

Continúe agregando tantas secciones como asignaturas desee abarcar en la clase. Recuerde que las secciones se crean tocando en el botón + y en **Encabezado 1**.

| 📰 Sway       | Þ                       | Mostrar | ß co | mpartir • |      |
|--------------|-------------------------|---------|------|-----------|------|
| Guión Diseño |                         | Q       | 9 0  | 🖂 İnsei   | rtar |
|              |                         |         |      |           | ^    |
|              | ▲ 3: Música             |         |      |           |      |
|              | Tarjeta de encabezado 1 |         |      |           |      |
|              | Música                  |         |      |           |      |
|              | 0                       |         |      |           |      |
|              | 4: Ciencias Naturales   |         |      |           |      |
|              | Tarjeta de encabezado 1 |         |      |           |      |
|              | Ciencias Naturales      |         |      |           | ì    |
|              |                         |         |      |           |      |
|              |                         |         |      |           | 1    |

Pruebe otras alternativas de diseño personalizadas, como usar diferentes niveles de texto para guiar la lectura. También puede dar una apariencia diferente a la presentación haciendo click en **Diseño** y luego en **Estilos**.

| 🗰 Sway       |                                                                              | ⊳ v | Mostrar | È | Compa | artir •••  |
|--------------|------------------------------------------------------------------------------|-----|---------|---|-------|------------|
| Guión Diseño |                                                                              |     | Q       | 9 | 6     | 🖂 Insertar |
|              | Tarjeta de encabezado 1<br>Música                                            |     |         |   |       |            |
|              | ▲ 4.1: Escuchemos una canción                                                |     |         |   |       |            |
|              | Tarjeta de encabezado 2                                                      |     |         |   |       |            |
|              |                                                                              |     |         |   |       |            |
|              | •                                                                            |     |         |   |       |            |
|              | Sugerencias <u>Texto</u> Multimedia Grupo<br>Encabezado 1 Encabezado 2 Texto |     |         |   |       |            |

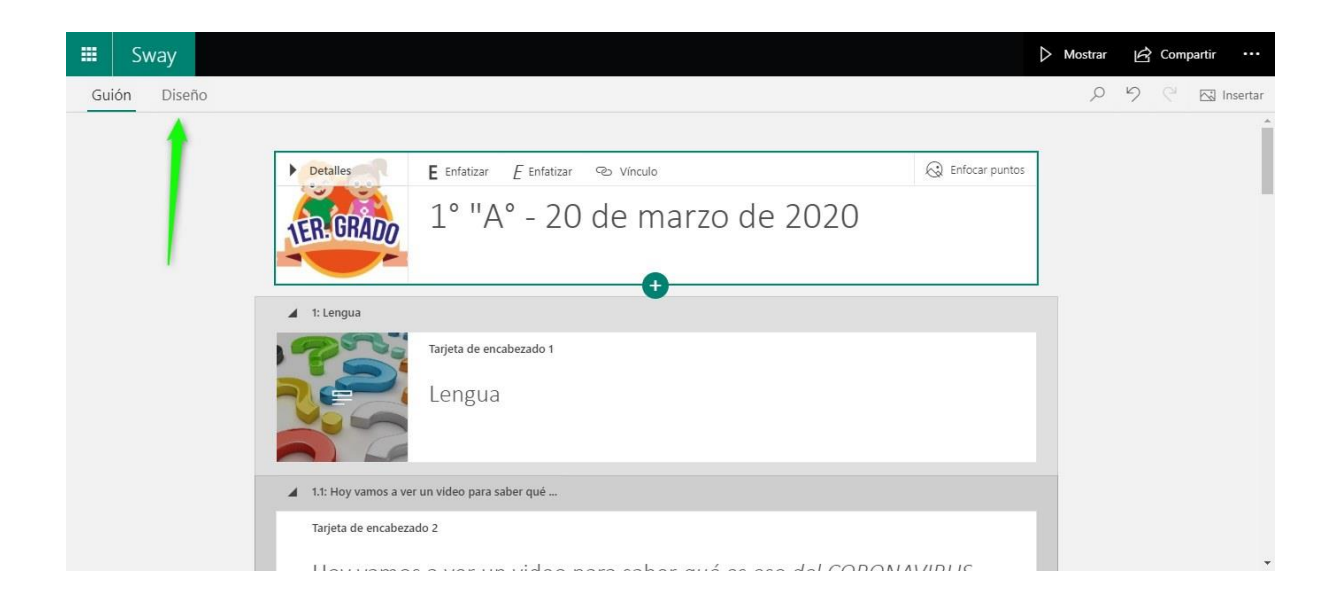

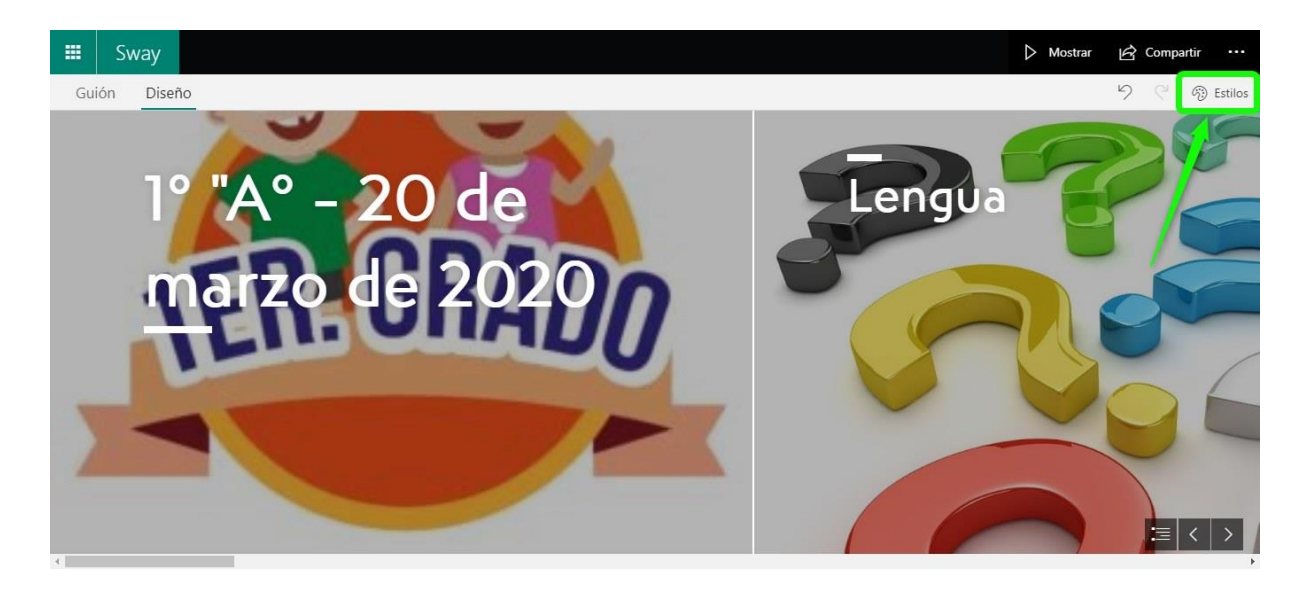

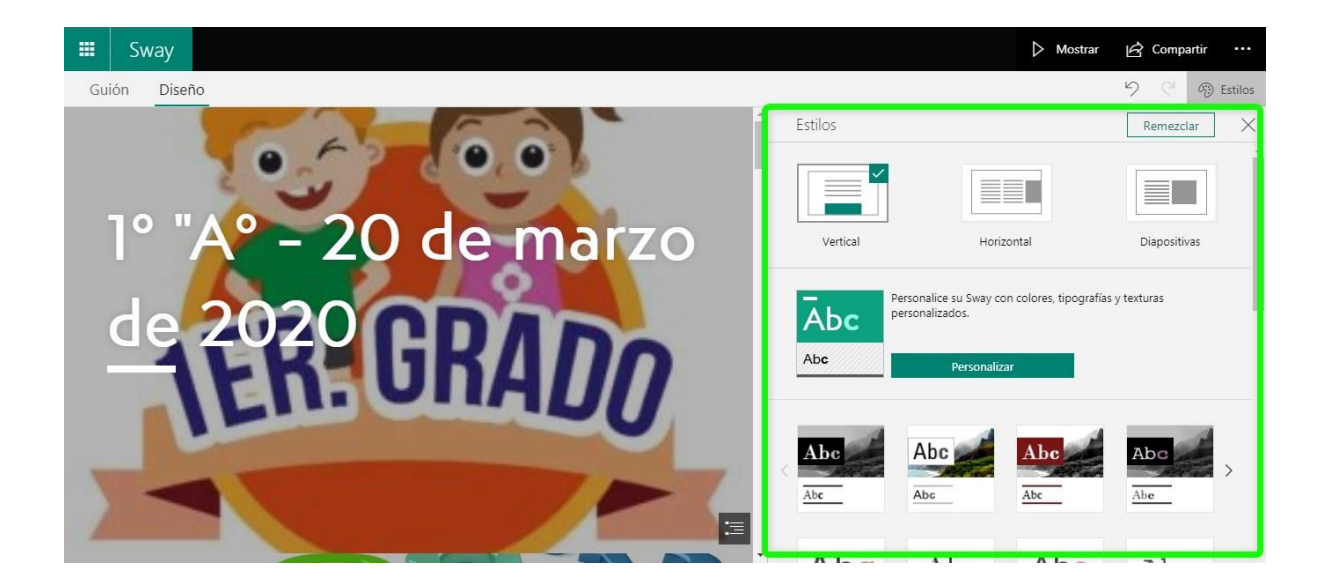

Además, puede incluir contenido externo. Use el botón que dice **Vínculo**, dele un nombre que indique de qué se trata y pegue el enlace.

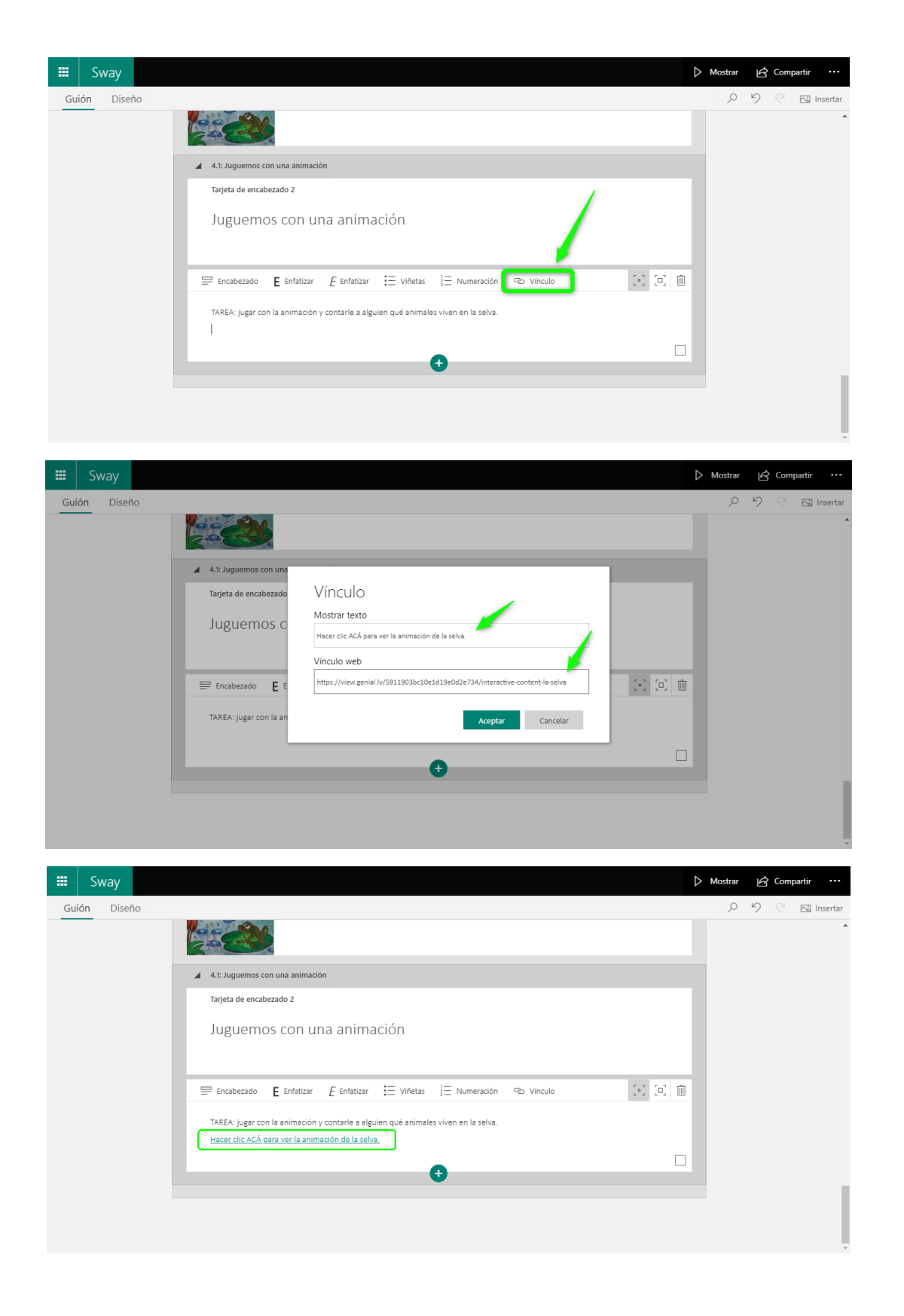

Por último, puede escribir un mensaje final.

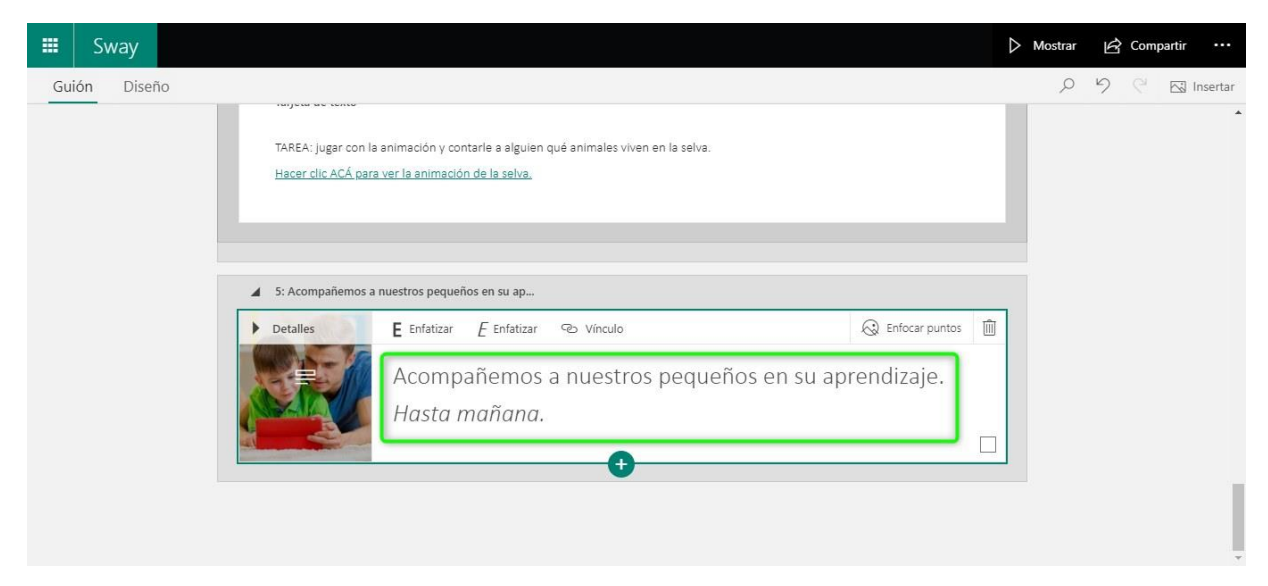

Comparta su presentación con estudiantes o tutores.

|     | Sway     |                                                    | Distrar                                                                                                    | 🖻 Compartir |         |
|-----|----------|----------------------------------------------------|----------------------------------------------------------------------------------------------------|-------------|---------|
| Gui | ón Diseñ | 0                                                  | Compartir su Sway con:                                                                                        |             | nsertar |
|     |          | Detalles E Enfatizar E Enfatizar 👁 Vinculo         | Personas o grupos específicos Los usuarios de su organización con el vínculo Cualquier persona con un vínculo |             |         |
|     |          | 1° "A° - 20 de marzo de 20                         | Invitar a personas a ver editar<br>https://sway.office.com//GErDVg3Fubft66fc?ref=Link                         |             |         |
|     |          | 1: Lengua                                          | 🕑 Obtener un vínculo visual 📑 💆 in                                                                            |             |         |
|     |          | Tarjeta de encabezado 1                            | > Obtener código para insertar                                                                                |             |         |
|     |          | Lengua                                             | Más opciones                                                                                                  |             |         |
|     |          |                                                    |                                                                                                    |             |         |
|     |          | 1.1: Hoy vamos a ver un video para saber qué       |                                                                                                    |             |         |
|     |          | Tarjeta de encabezado 2                            |                                                                                                    |             |         |
|     |          | Harrison a succun ridea nara achar airá as bas dal |                                                                                                    |             | *       |

• Aquí puede ver un <u>ejemplo</u>...

iÉxitos en SWAY!

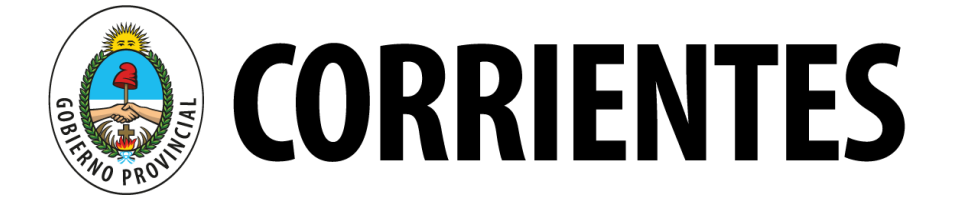